x +

ñ

#### ScholarTrack

1

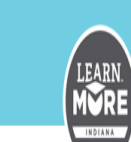

ScholarTrack

# About ScholarTrack

Welcome to ScholarTrack, Indiana's one-stop shop for all state financial aid information! With your user account, you can (some require a full user account to complete):

- Apply for state financial aid, such as the 21st Century Scholarship and the Next Generation Hoosier Educators Scholarship
- Complete your Scholar Success Program activities (both high school and college)
- Check the status of your FAFSA, college credit completion, and more
- See what financial aid you are being offered from the state
- Submit and view appeals
- Access additional college and career success resources.

If you already have a ScholarTrack account, please login.

If you have not yet created an account, please click here.

## Frequently Asked Questions

| What is ScholarTrack?                | v |
|--------------------------------------|---|
| What is the Scholar Success Program? | v |
| Who manages ScholarTrack?            | v |
| Why should I use ScholarTrack?       | v |

## Login

🚥 🗑 🟠 🔍 Search

| Ema | il or Scholar ID  |
|-----|-------------------|
| (   | example@email.com |

Password

Update L

LOGIN

Password

Forgot F

SUBMIT

### Not Registered Yet?

### Register for an account

Click either of these hyperlinks to begin the process of creating a Student Account.

| -            | × +                                                                                                    |                                                                                                    |                   | - 0               |             |
|--------------|----------------------------------------------------------------------------------------------------|----------------------------------------------------------------------------------------------------|-------------------|-------------------|-------------|
| (←) → C' û   | 🛛 🔒 https://scholartrack.che.in.gov/Login?ReturnUrl=%2f#/RegistrationAccountType                                    | e 🖅 🐨 🐨 🗘 🔍 Search                                                                                                    | 盆 :               | ⊻ ∥\ 🗉 🍭          | Ξ           |
| ScholarTrack |                                                                                                    |                                                                                                    |                   |                   |             |
| 2            |                                                                                                    | LOOM                                                                                                    | SISTER            |                   |             |
|              |                                                                                                    |                                                                                                    |                   |                   |             |
|              | Choose an account type                                                                                              |                                                                                                    |                   |                   |             |
|              | ScholarTrack is Indiana's one-stop shop for state<br>ScholarTrack account, please select the role that<br>about it. | financial aid. To access ScholarTrack, you must first create an account. To create a best describes you. If you aren't sure which role to choose, select a role to learn more<br>Click the arrow and a drop down n "Student". | nenu will appear; | click             |             |
|              | Student<br>Community Partner<br>Middle/High School Staff<br>Department of Child Services Staff                      |                                                                                                    | IN.gov            | REALAN COMPASSION | ₩~<br>ATION |
|              |                                                                                                    |                                                                                                    |                   |                   |             |

| $ \begin{array}{c} \label{eq:scholarTrack} \\ \hline \leftarrow \ \rightarrow \ \mathbf{C} \ \mathbf{\hat{\omega}} \end{array} $ | ×     +       ◎     ▲ https://scholartrack.chein.gov/Login?ReturnUrl=%2f#/RegistrationAccountType       Image: Search                                                                                                    | <u>×</u> ∎/⊡ © ≡ |
|----------------------------------------------------------------------------------------------------|----------------------------------------------------------------------------------------------------|------------------|
| Scholarífack                                                                                                    | ScholarTrack Descent type<br>ScholarTrack is Indiana's one-stop shop for state financial aid. To access ScholarTrack, you must first create an account. To create a                                                                                                    |                  |
|                                                                                                    | ScholarTrack account, please select the role that best describes you. If you aren't sure which role to choose, select a role to learn more about it.           Student         V           Student         V                                                                                                    |                  |
|                                                                                                    | Student accounts allow students to track their progress from middle school through college. Student accounts allow users to: <ul> <li>Complete Scholar Success Program activities</li> <li>Apply for additional state financial aid</li> <li>Check the status of your FAFSA, college credit completion, and more</li> <li>See your state financial aid offers</li> <li>Submit an appeal for the loss of your state financial aid</li> <li>Access additional college and career success resources</li> </ul> <b>REGISTER</b> |                  |

IN.gov

INSUANA COMMISSION ~

|                                                                | × +<br>♥ ▲ https://scholartrack.che.in.gov/Login?Ret | turnUrl=%2f#/RegisterStudent  |                          | 🚥 🕑 🟠 🔍 Search                           | - □ ×<br>± ± IN □ ® =                                                               |
|----------------------------------------------------------------|------------------------------------------------------|-------------------------------|--------------------------|------------------------------------------|-------------------------------------------------------------------------------------|
| ScholarTrack                                                   |                                                      | Student                       |                          |                                          |                                                                                     |
| T                                                              |                                                      | Type of Account @             |                          |                                          |                                                                                     |
|                                                                |                                                      | I have my Social Security Nu  | Imber (SSN) and would    | d like to create a Full Student Accoun - |                                                                                     |
|                                                                |                                                      | First Name                    | Middle Initial           | Last Name                                | Eill in your personal                                                               |
|                                                                |                                                      | John                          | Q                        | Smith                                    | Fin in your personal                                                                |
|                                                                |                                                      | Email Address                 |                          |                                          |                                                                                     |
|                                                                |                                                      | example@email.com             |                          |                                          | click the 1 m not a                                                                 |
|                                                                |                                                      | Verify Email Address          |                          |                                          | robot box.                                                                          |
|                                                                |                                                      | example@email.com             |                          |                                          |                                                                                     |
|                                                                |                                                      | Social Security Number        |                          |                                          |                                                                                     |
|                                                                |                                                      |                               |                          |                                          |                                                                                     |
|                                                                |                                                      | Verify Social Security Number |                          |                                          |                                                                                     |
|                                                                |                                                      |                               |                          |                                          |                                                                                     |
|                                                                |                                                      | Date of Birth                 |                          |                                          |                                                                                     |
|                                                                |                                                      | _/_/                          |                          |                                          |                                                                                     |
|                                                                |                                                      | l'm not a robot               | ¢CAPTCHA                 |                                          |                                                                                     |
|                                                                |                                                      | < back                        | rivacy - Terms           |                                          |                                                                                     |
|                                                                |                                                      |                               |                          |                                          |                                                                                     |
| <ul> <li>↔ C<sup>i</sup> th</li> <li>J ScholarTrack</li> </ul> | A https://scholartrack.che.in.gov/Login?Ret          | turnUrl=%2f#/RegisterStudent  |                          | 🗟 🖒 🔍 Search                             | <u>È</u> <u>↓</u> II\ D ® =                                                         |
| 5                                                              |                                                      | Student                       |                          |                                          |                                                                                     |
| 5                                                              |                                                      | Type of Account 0             |                          |                                          |                                                                                     |
|                                                                |                                                      | I have my Social Security Nu  | umber (SSN) and woul     | d like to create a Full Student Accoun   |                                                                                     |
|                                                                |                                                      |                               | and the second           |                                          |                                                                                     |
|                                                                |                                                      |                               |                          | Smith                                    |                                                                                     |
|                                                                |                                                      | - South                       | 5                        | oniti                                    |                                                                                     |
|                                                                |                                                      | Email Address                 |                          |                                          |                                                                                     |
|                                                                |                                                      | Jonnqsmith@gmail.com          |                          |                                          |                                                                                     |
|                                                                |                                                      | Verify Email Address          |                          |                                          |                                                                                     |
|                                                                |                                                      | johnqsmith@gmail.com          |                          |                                          |                                                                                     |
|                                                                |                                                      | Social Security Number        |                          |                                          |                                                                                     |
|                                                                |                                                      | 123-45-6789                   |                          |                                          |                                                                                     |
|                                                                |                                                      | Verify Social Security Number |                          |                                          |                                                                                     |
|                                                                |                                                      | 123-45-6789                   |                          |                                          |                                                                                     |
|                                                                |                                                      | Date of Birth                 |                          |                                          |                                                                                     |
|                                                                |                                                      | 01/01/2001                    |                          |                                          |                                                                                     |
|                                                                |                                                      | ✓ I'm not a robot             | eCAPTCHA<br>https://tems |                                          | Once your information has                                                           |
|                                                                |                                                      | < back                        |                          |                                          | - been verified, the "Create my<br>account" button will be<br>colored and clickable |
|                                                                |                                                      |                               |                          |                                          |                                                                                     |

ScholarTrack

х

--- 🖸 🗘 🤉 Search

- ⊡ × ± ± II\ [] @ =

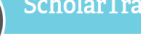

#### **Create Account**

Student

#### Thank you for creating an account.

In order to verify your account information, you will receive an email with additional instructions. Once you complete these steps, you will be given access to your ScholarTrack account.

IN.gov

You will receive an email to the email you provided with a link to create a password. Click the temporary link in your email, in order to create your password for this site.

| J ScholarTrack | × +                                                                                                    |                                    | - 0 ×                                      |
|----------------|----------------------------------------------------------------------------------------------------|------------------------------------|--------------------------------------------|
| ← → ♂ û        | D A https://scholartrack.che.in.gov/Portal/SecQuestions#/                                                                                                    | ••• 😇 🕁 🔍 Search                   | ± ± II\ ⊡ ® ≡                              |
| ScholarTrack   |                                                                                                    |                                    |                                            |
| 7              | ScholarTrack<br>Security Questions<br>In order to identify yourself should you forget your login inform<br>security questions and answers that apply to you. | c<br>nation, please provide two tl | Create questions from<br>he drop down menu |
|                | Question #1                                                                                                    | a                                  | nd answers that you                        |
|                |                                                                                                    | , М                                | vill remember, in case                     |
|                | Answer #1                                                                                                    | y                                  | ou forget your                             |
|                |                                                                                                    | P                                  |                                            |
|                | Question #2                                                                                                    |                                    |                                            |
|                |                                                                                                    | ~                                  |                                            |
|                | Answer #2                                                                                                    |                                    |                                            |
|                |                                                                                                    |                                    |                                            |
|                |                                                                                                    |                                    |                                            |
|                |                                                                                                    |                                    |                                            |
|                |                                                                                                    |                                    |                                            |

| J ScholarTrack                                                 | × +                                                                                                    | - o ×                                                                                                    |
|----------------------------------------------------------------|----------------------------------------------------------------------------------------------------|----------------------------------------------------------------------------------------------------|
| $\overleftarrow{\leftarrow}$ $\rightarrow$ $\overleftarrow{C}$ | 🛛 🗎 https://scholartrack.che.in.gov/Portal#/                                                                                                    | … ♡☆ Q Search                                                                                              |
| ScholarTrack                                                   | INSTALL.                                                                                                    |                                                                                                    |
| 8                                                              | DASHBOARD<br>My State Aid APPLY FOR<br>STATE AID                                                                                                    | - This button allows you to apply for State Tuition<br>Assistance. Click to begin the application process. |
|                                                                | ♥ View My Awards ▲ State Aid Issues                                                                                                    |                                                                                                    |
|                                                                | 2020 - 2021 👻                                                                                                    |                                                                                                    |
|                                                                | School                                                                                                    |                                                                                                    |
|                                                                | WGU INDIANA *                                                                                                    |                                                                                                    |
|                                                                | Award: Frank O'Bannon Grant<br>Award Dates: 07/01/2020 - 06/30/2021<br>Status: No Award Offered                                                              |                                                                                                    |
|                                                                | VIEW AWARD LETTER                                                                                                    |                                                                                                    |
|                                                                | Where is the rest of my financial aid?                                                                                                    |                                                                                                    |
|                                                                | Parents/ ADD<br>Guardians                                                                                                    |                                                                                                    |
|                                                                |                                                                                                    |                                                                                                    |
| 9<br>National Guard Suppl                                      | emental Grant                                                                                                    | Accepting through 4/30/2021                                                                                |
| The National Guard Tuition                                     | Sunnlament Grant provides 100% tuition and regularly accessed fees at a public Indiana institution for elimitia                                              | mombars of the Indiana Air and Army                                                                        |
| National Guard. Students ca                                    | ouppraneare craine provinces novie careon and regularly assessed rees at a poune including institution of engine<br>In attend either full-time or part-time. |                                                                                                    |
| ۸.ft                                                           |                                                                                                    | tete Treitien Assistence entire erreitable to see                                                          |

After clicking the button, you will see all the State Tuition Assistance options available to you based on your dependency status. Scroll down until you see the above option, click the apply button.

| Scholar Irack X       | t <sup>+</sup>                                              |                                                                                                    |                                                                                                    |                                                                                     | - • ×              |
|-----------------------|-------------------------------------------------------------|----------------------------------------------------------------------------------------------------|----------------------------------------------------------------------------------------------------|-------------------------------------------------------------------------------------|--------------------|
| ↔ → ♂ ☆               | 🛛 🔒 https://scholartrack.che.in.gov/Portal#/application/340 |                                                                                                    | ••• 🗵 🏠 🔍 Search                                                                                                    |                                                                                     | ź ⊻ II\ 🗉 🍭 Ξ      |
| ScholarTrack          |                                                             |                                                                                                    |                                                                                                    |                                                                                     |                    |
| 1.0                   |                                                             |                                                                                                    |                                                                                                    |                                                                                     |                    |
| 10 Welcome            | FAFSA Acknowledgement                                       | 🖉 About You                                                                                          | Award Applications                                                                                                    | 5 Next Steps                                                                        |                    |
| Award Application     | IS:                                                         |                                                                                                    |                                                                                                    |                                                                                     |                    |
| National Guard Supple | nental Grant                                                | GUARD SUPPLEMENTAL                                                                                   | GRANT                                                                                                    |                                                                                     |                    |
|                       | Federal Tuition A                                           | Assistance (FTA) Disclaimer (Does n                                                                  | ot apply to Air Guard)                                                                                                  |                                                                                     |                    |
|                       | According to House I                                        | 3ill 1333, enacted 13 July 2015, all Indiana Natic                                                   | anal Guard members who are eligible for FTA are required                                                                | d to use it prior to applying for the NGSC                                          |                    |
|                       | Students who plan to<br>have verifiable intent              | attend summer courses must use FTA. Failure<br>ions of exhausting the allotted FTA semester h        | e to apply and be approved for FTA may result in forfeitu<br>nours prior to the following Fiscal Year (01 October 2017) | re of NGSG and FTA this semester! You n<br>. If you do not meet the expected FTA hr | nust<br>ours prior |
|                       | to the following Fisca<br>Dominique Gill at 317             | I Year, this may result in forfeiture of future us<br>-247-3300 Ext: 77163, or dominique.m.gill.civ@ | e of NGSG funds. Apply for FTA via GoArmyEd.com. For<br>mail.mil.                                                       | FTA questions or concerns please contact                                            | ct Ms.             |
|                       |                                                             |                                                                                                    | I agree to the above terms                                                                                              |                                                                                     |                    |
|                       |                                                             |                                                                                                    |                                                                                                    |                                                                                     |                    |
|                       |                                                             | Read the above d                                                                                     | isclaimer and then clic                                                                                                 | k the                                                                               |                    |
|                       | < previous question                                         | box agreeing to the                                                                                  | he terms. Click the "sa                                                                                                 | ve &                                                                                | _                  |
|                       |                                                             | continue" button                                                                                     | . For FTA questions of                                                                                                  | SAVE & CONTIN                                                                       | UE <b>&gt;</b>     |
|                       | × Cancel Application                                        | concerns please c                                                                                    | contact Ms. Sharma W                                                                                                    | olfe at                                                                             |                    |
|                       |                                                             | 317-964-7023 op                                                                                      | tion #1 or 317-247-33(                                                                                                  | )0 ext                                                                              |                    |
|                       |                                                             | 77147 or sharma.                                                                                     | .d.wolte.civ@mail.mil.                                                                                                  |                                                                                     |                    |

| ack X +                           |                                                              |                                |                        | - 0      |
|-----------------------------------|--------------------------------------------------------------|--------------------------------|------------------------|----------|
| C 🟠 🔽 🖉 🔒 http:                   | s://scholartrack.che.i <b>n.gov</b> /Portal#/application/340 | 🗵 🔂 🔍 Search                   |                        | ☆ Ⅲ ①    |
| rack                              | S 1991                                                       |                                |                        |          |
| 1                                 | DASHBOARD / STATE FINANCIAL AID APPLICATIO                   | N                              |                        |          |
| Velcome                           | FAFSA Acknowledgement                                        | About You S Award Applications | S Next Steps           |          |
| Award Applications:               |                                                              |                                |                        |          |
| National Guard Supplemental Grant | NATIONAL GUARD SU                                            | PPLEMENTAL GRANT               |                        |          |
|                                   | What is your Indiana National Gu                             | lard branch?                   |                        |          |
|                                   | O Army National Guard                                        | Select your branch o           | of service. Then clicl | k save & |
|                                   |                                                              | continue.                      |                        |          |
|                                   | O Air National Guard (Fort Wayne)                            |                                |                        |          |
|                                   | O Air National Guard (Terre Haute)                           |                                |                        |          |
|                                   |                                                              |                                |                        |          |
|                                   |                                                              |                                |                        |          |
|                                   | < previous question                                          |                                |                        |          |
|                                   |                                                              |                                |                        | _        |
|                                   | X Cancel Application                                         |                                |                        |          |
|                                   |                                                              |                                |                        |          |

IN.gov

| 📕 Schola          | arTrack X -        | ÷                             |                                 |                        |                                               |                   | - o ×            |
|-------------------|--------------------|-------------------------------|---------------------------------|------------------------|-----------------------------------------------|-------------------|------------------|
| $\leftrightarrow$ | C 🕜                | 🛛 🔒 https://scholartrack.che. | in.gov/Portal#/application/340  |                        | 🗵 🏠 🔍 Search                                  |                   | ± ∥\ 🗊 🍭 Ξ       |
| 📕 Schol           | arTrack            |                               |                                 |                        |                                               |                   |                  |
| 1                 | 2                  |                               | ScholarTrack                    |                        | HY DASHBOARD STATE AD BESOLREES Hart Breathan | ИТАСТ             |                  |
|                   |                    |                               | DASHBOARD / STATE FINANCIAL AID | APPLICATION            |                                               |                   |                  |
|                   | Velcome            |                               | FAFSA Acknowledgement           | About You              | Award Applications                            | 5 Next Steps      |                  |
|                   | Award Applications | :                             |                                 |                        |                                               |                   |                  |
|                   |                    |                               | NATIONAL GUAR                   | D SUPPLEMENTAL         | GRANT                                         |                   |                  |
|                   |                    |                               | What is your Indiana Nat        | ional Guard unit name? |                                               |                   |                  |
|                   |                    |                               |                                 |                        |                                               |                   |                  |
|                   |                    |                               | Btry B 163rd FA                 |                        |                                               |                   |                  |
|                   |                    |                               | Fill o                          | ut your unit n         | name, if you know it. Click                   | save & continu    | le.              |
|                   |                    |                               | <pre>c previous question</pre>  |                        |                                               | SAVE & CONTINUE 🗲 |                  |
|                   |                    |                               | x Cancel Application            |                        |                                               |                   | _                |
|                   |                    |                               |                                 |                        |                                               |                   |                  |
|                   |                    |                               |                                 |                        |                                               | Diaco             |                  |
|                   |                    |                               |                                 |                        |                                               | IN.gov            | HIGHER EDUCATION |

|   |  | / / |
|---|--|-----|
| < |  |     |
|   |  |     |
|   |  |     |

~

IN.gov

HIGHER EDUCAT

| ) -> C 1                                                 | .che. <b>in.gov</b> /Portal#/application/340                                                            | 🖂 🏠 🔍 Search 🖄 🖄                                                 |
|----------------------------------------------------------|----------------------------------------------------------------------------------------------------|------------------------------------------------------------------|
| cholarTrack                                              | ScholarTrack                                                                                            | MY EAGABBOARD STATE AND ANY CONTACT<br>RESOLARCES Mari Bademan   |
| Welcome                                                  | FAFSA Acknowledgement     About You                                                                     | Award Applications     Set Steps                                 |
| Award Applications:<br>National Guard Supplemental Grant | NATIONAL GUARD SUPPLEMEN<br>What is your rank in the Indiana National Gua<br>ssg<br>Fill in your curre: | NTAL GRANT<br><sup>ard?</sup><br>nt rank. Click save & continue. |
|                                                          | < previous question                                                                                     | SAVE & CONTINUE 🔶                                                |

| ScholarTrack ← → C <sup>a</sup> ŵ ScholarTrack         | × +                                                                                                    | - c ×<br>                                                                               |
|--------------------------------------------------------|----------------------------------------------------------------------------------------------------|-----------------------------------------------------------------------------------------|
| 14                                                     | <ul> <li>Indiana University South Bend</li> <li>Indiana University Southeast</li> <li>Indiana University-Purdue University Columbus</li> <li>Indiana University-Purdue University Indianapolis</li> <li>Ivy Tech Community College</li> <li>Purdue University Fort Wayne</li> <li>Purdue University Global</li> <li>Purdue University Northwest</li> <li>Purdue University West Lafayette</li> <li>Vincennes University</li> <li>University of Southern Indiana</li> <li>WGU Indiana</li> <li>O I do not plan to attend a public college in Fall 2020.</li> </ul>   | Select the school you are going to<br>attend for the Fall semester. Save &<br>Continue. |
| $ \begin{tabular}{lllllllllllllllllllllllllllllllllll$ | <pre></pre>                                                                                                    | - ♂ ×<br>… ♡☆ Q Search                                                                  |
| 15                                                     | <ul> <li>Indiana University South Bend</li> <li>Indiana University Southeast</li> <li>Indiana University-Purdue University Columbus</li> <li>Indiana University-Purdue University Indianapolis</li> <li>Iny Tech Community College</li> <li>Purdue University Fort Wayne</li> <li>Purdue University Global</li> <li>Purdue University Northwest</li> <li>Purdue University West Lafayette</li> <li>Vincennes University</li> <li>University of Southern Indiana</li> <li>WGU Indiana</li> <li>O I do not plan to attend a public college in Spring 2021.</li> </ul> | Select the school you are going to attend in the Spring semester. Save & Continue.      |

| ScholarTrack      | × +                                    |                              |                 |                           |                                         |                 | - 0      |
|-------------------|----------------------------------------|------------------------------|-----------------|---------------------------|-----------------------------------------|-----------------|----------|
| ← → ♂ ☆           | ■ https://scholartrack.che.in.gov/Port | al#/application/340          |                 | <del></del> ତ ନ୍ଥ ି ସ     | Search                                  |                 | ☆ ⊪\ 🗉 🍭 |
| ScholarTrack      | LEARN                                  | ScholarTrack                 |                 | MY DASHBOARD STAT<br>RESO | TE AID 🕹 💙 CONTAC<br>URCES Mari Boldman | π               |          |
| 16                |                                        | ASHBOARD / STATE FINANCIAL # | AID APPLICATION |                           |                                         |                 |          |
| Welcome           |                                        |                              | About You       | Award Appl                | Ications                                | Next Steps      |          |
|                   |                                        |                              |                 |                           |                                         | -               |          |
| Award Applica     | ations:                                |                              |                 |                           |                                         |                 |          |
| National Guard Su | pplemental Grant                       | NATIONAL GUA                 |                 | ITAL GRANT                |                                         |                 |          |
|                   |                                        | Are you a contracted F       | ROTC Cadet?     |                           |                                         |                 |          |
|                   |                                        | O Yes                        |                 | Answer "yes" if y         | ou have sigi                            | ned a DA 59     | 7 or DA  |
|                   |                                        | O No                         |                 | 597-3; otherwise          | answer "no"                             | ". Save & Co    | ntinue.  |
|                   |                                        |                              |                 |                           |                                         |                 |          |
|                   |                                        |                              |                 |                           |                                         |                 |          |
|                   |                                        | C previous question          |                 |                           |                                         | SAVE & CONTINUE | ÷        |
|                   |                                        | * Cancel Application         |                 |                           |                                         |                 |          |
|                   |                                        |                              |                 |                           |                                         |                 |          |
|                   |                                        |                              |                 |                           |                                         |                 |          |
|                   |                                        |                              |                 |                           |                                         | IN.gov          |          |
|                   |                                        |                              |                 |                           |                                         |                 |          |
| ScholarTrack      | × +                                    |                              |                 |                           |                                         |                 | - 0      |
| €) → ୯ û          | https://scholartrack.che.in.gov/Port   | al#/application/340          |                 | ··· 🛛 🕁 🔍                 | Search                                  |                 | ± ∥\ 🗉 🌒 |
| ScholarTrack      |                                        | ScholarTrack                 |                 | MY DASHBOARD STAT<br>RESO | E AID A CONTAC                          | т               |          |
| 17                |                                        | ASHBOARD / STATE FINANCIAL A | AID APPLICATION |                           |                                         |                 |          |
|                   |                                        |                              |                 |                           |                                         |                 |          |
| Velcome           | EAR:                                   |                              | About You       | 🛛 🕢 Award Appli           | Ications                                | S Next Steps    |          |

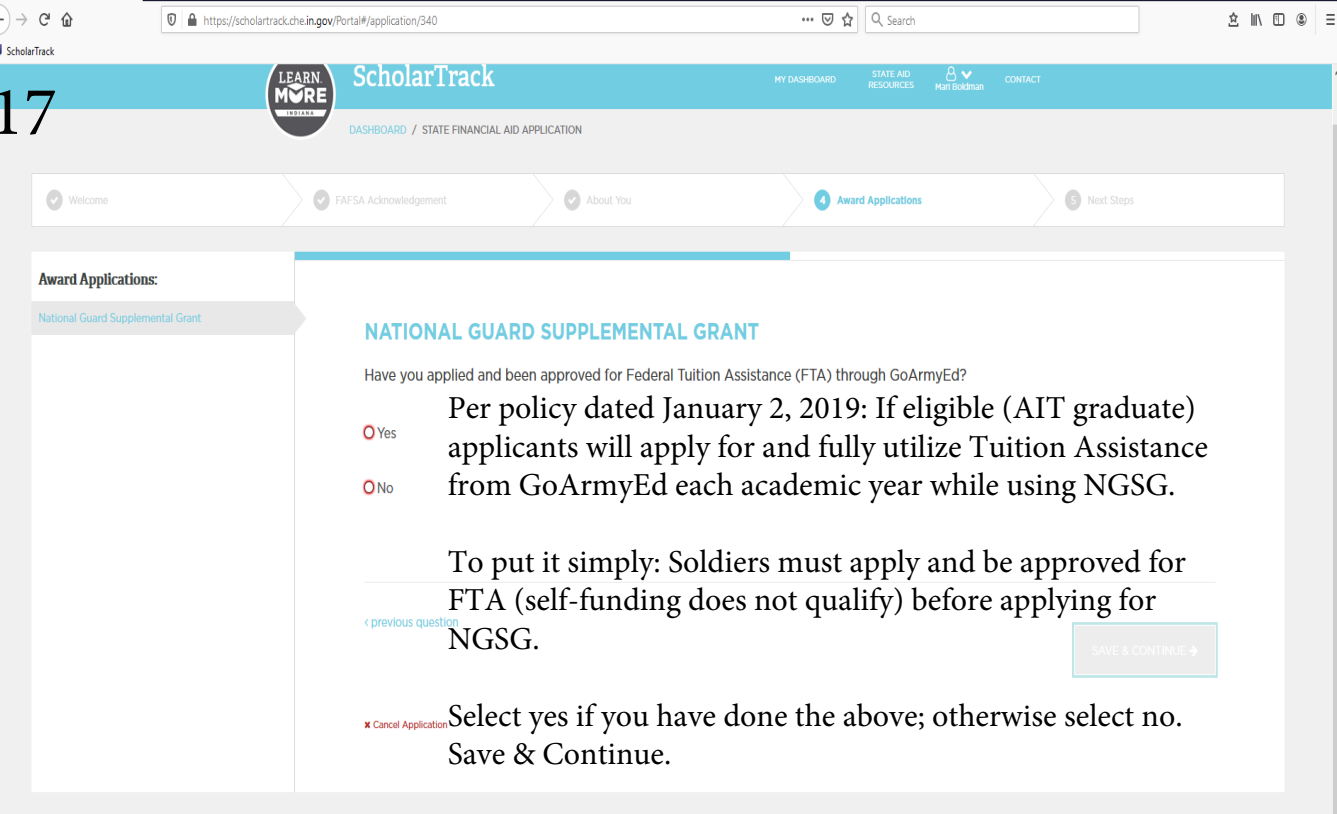

IN.gov

| C 🔒 ht                            | ttps://scholartrack.che.i <b>n.gov</b> /Portal#/application/340 |                             | ••• 🔝 🔂 🔍 Search           |                | \$ ∥\ ⊡ |
|-----------------------------------|-----------------------------------------------------------------|-----------------------------|----------------------------|----------------|---------|
| arTrack                           |                                                                 |                             |                            |                |         |
| •                                 |                                                                 |                             | MY DASHBOARD STATE AID 🐣 🗸 |                |         |
| 8                                 | DASHBOARD / STATE FINANCIAL                                     | AID APPLICATION             |                            |                |         |
| 0                                 |                                                                 |                             |                            |                |         |
| Welcome                           | FAFSA Acknowledgement                                           | About You                   | Award Applications         | 5 Next Steps   |         |
|                                   |                                                                 |                             |                            |                |         |
| Award Applications:               |                                                                 |                             |                            |                |         |
| National Guard Supplemental Grant | NATIONAL GUA                                                    | ARD SUPPI EMENTAL G         | PANT                       |                |         |
|                                   |                                                                 |                             |                            |                |         |
|                                   | Do you plan on taking                                           | courses during Summer 2021? |                            |                |         |
|                                   | O Yes                                                           | Select ver                  | if you plan on taking      | nummer courses |         |
|                                   |                                                                 | Select yes                  |                            |                | 5       |
|                                   | O No                                                            | otherwise                   | e select no. Save & Con    | tinue.         |         |
|                                   |                                                                 |                             |                            |                |         |
|                                   |                                                                 |                             |                            |                |         |
|                                   |                                                                 |                             |                            |                |         |
|                                   | <previous pre="" question<=""></previous>                       |                             |                            |                |         |
|                                   |                                                                 |                             |                            |                |         |
|                                   | ¥ Cancel Application                                            |                             |                            |                |         |
|                                   |                                                                 |                             |                            |                |         |
|                                   |                                                                 |                             |                            |                |         |
|                                   |                                                                 |                             |                            |                |         |
|                                   |                                                                 |                             |                            | IN gov         |         |

| ScholarTrack ← → C <sup>1</sup> → C <sup>1</sup> ScholarTrack | × +<br>♥ ▲ https://scholartrack.chein.gov/ | /Portal#/application/340                                                                                                    |                                                                              | ♥ ✿] 역 Search                                                         | - 0 ><br>\$ 11 U \$                                            |
|---------------------------------------------------------------|--------------------------------------------|----------------------------------------------------------------------------------------------------|------------------------------------------------------------------------------|-----------------------------------------------------------------------|----------------------------------------------------------------|
| 19                                                            |                                            | ScholarTrack                                                                                                    | PPLICATION                                                                   | MY DASHEDARD STATE AD AB ♥ nescuinces Matibadinan (                   | SONIACI                                                        |
| Wetcome                                                       | Cations:<br>Supplemental Grant             | FAFSA Acknowledgement FAFSA Acknowledgement Are you an Army AIT grad Are you an Army AIT grad Ar | About You<br>D SUPPLEMENTAL G<br>duate?<br>nswer yes if yo<br>nswer no. Save | Award Applications<br>RANT<br>Du have an MOS (11B, 4<br>e & Continue. | • Next Steps<br>22A, 92A, etc); otherwise<br>SAVE & CONTINCE + |

IN.gov

| 📕 Scholar | Track X           | +                                       |                      |                                                           |                                                                                                    |                                                                           | -                       | o ×                          |
|-----------|-------------------|-----------------------------------------|----------------------|-----------------------------------------------------------|----------------------------------------------------------------------------------------------------|---------------------------------------------------------------------------|-------------------------|------------------------------|
|           | C û               | 🛛 🔒 https://scholartrack.che.in.gov/Por | tal#/application/340 |                                                           | 🚥 🗵 🔓 🔍 Search                                                                                                    |                                                                           | △ Ⅲ                     | E 🖲 🗉                        |
| 📕 Scholar | Track             |                                         |                      |                                                           |                                                                                                    |                                                                           |                         |                              |
| 2         | 0                 |                                         | ScholarTrack         | AL AID APPLICATION                                        |                                                                                                    | сонтаст                                                                   |                         |                              |
|           | Welcome           | FAI                                     |                      | About You                                                 | Award Applications                                                                                                    | S Next Steps                                                              |                         |                              |
|           | Award Application | IS:<br>nental Grant                     | NATIONAL GU          | Answer with "Mi<br>archolarship (that<br>unswer with "N/2 | GRANT<br>ch type? If you have NOT been awarded an RO<br>inuteman Scholarship"<br>info can be found on y<br>A". Save & Continue. | TC scholarship, please enter "N/A<br>or "GFRD" if you<br>rour NGB 594); c | ".<br>1 have<br>1 therw | a<br>'ise                    |
|           |                   |                                         |                      |                                                           |                                                                                                    | IN.gov                                                                    |                         | 20mmission 1*<br>E EDUCATION |
| <         |                   |                                         |                      |                                                           |                                                                                                    |                                                                           |                         | >                            |

| 📕 Schola                                | arTrack × +                                              |                                             |                                                          |                                                                   | - 6 ×                |
|-----------------------------------------|----------------------------------------------------------|---------------------------------------------|----------------------------------------------------------|-------------------------------------------------------------------|----------------------|
| $\left( \leftarrow \right) \rightarrow$ | C 🏠 🛛 🖉 🔒 https://scholartrack.c                         | he. <b>in.gov</b> /Portal#/application/340  |                                                          | 😇 😭 🔍 Search                                                      | ź III\ 🗊 🛎 🗏         |
| 📕 Schola                                | arTrack                                                  |                                             |                                                          |                                                                   |                      |
| 2                                       | 1                                                        | ARN ScholarTrack                            |                                                          | МУ DASHBOARD STATE AD AS ❤ co<br>HESOLACES Har Bodman             | мпист                |
|                                         |                                                          | DASHBOARD / STATE FINANCIAL A               | ID APPLICATION                                           |                                                                   |                      |
|                                         | Veicome                                                  | FAFSA Acknowledgement                       | About You                                                | Award Applications                                                | Mext Steps           |
|                                         | Award Applications:<br>National Guard Supplemental Grant | NATIONAL GUA<br>What is your projected      | RD SUPPLEMENTAL (<br>graduation year?<br>If you know the | GRANT<br>e year you plan to gradua<br>are (2021, 2022, 2024, etc) | te with your degree, |
|                                         |                                                          | < previous question<br>* Cancel Application | unknown. Save                                            | e & Continue.                                                     |                      |

IN.gov

| C û 0 ≜ https://                                | /scholartrack.che. <b>in.gov</b> /Portal#/application/340            |                                   | ••• 🗵 🔂 🔍 Search                                                                                  |                   | \$ ∥\ ⊡                                                                                                    |
|-------------------------------------------------|----------------------------------------------------------------------|-----------------------------------|---------------------------------------------------------------------------------------------------|-------------------|----------------------------------------------------------------------------------------------------|
| Track                                           |                                                                      |                                   |                                                                                                   |                   |                                                                                                    |
| )                                               | ScholarTrack                                                         |                                   |                                                                                                   |                   |                                                                                                    |
|                                                 |                                                                      |                                   | RESOURCES Mari Boldman                                                                            |                   |                                                                                                    |
|                                                 | DASHBOARD / STATE FINANCIAL                                          | _ AID APPLICATION                 |                                                                                                   |                   |                                                                                                    |
| Velcome                                         | FAFSA Acknowledgement                                                | About You                         | Award Applications                                                                                | S Next Steps      |                                                                                                    |
| Award Applications:                             |                                                                      |                                   |                                                                                                   |                   |                                                                                                    |
| National Guard Supplemental Grant               | NATIONAL GUI                                                         |                                   | DANT                                                                                              |                   |                                                                                                    |
|                                                 | NATIONAL GOA                                                         | ARD SUPPLEMENTAL C                |                                                                                                   |                   |                                                                                                    |
|                                                 | which undergraduate                                                  | e degree are your currently pursu | ling?                                                                                             |                   |                                                                                                    |
|                                                 |                                                                      |                                   |                                                                                                   |                   |                                                                                                    |
|                                                 |                                                                      |                                   |                                                                                                   |                   |                                                                                                    |
|                                                 | Answe                                                                | er with either "A                 | ssociates" or "Bachelor                                                                           | s". Save & Cont   | inue.                                                                                                    |
|                                                 |                                                                      |                                   |                                                                                                   |                   |                                                                                                    |
|                                                 | < previous question                                                  |                                   |                                                                                                   |                   |                                                                                                    |
|                                                 |                                                                      |                                   |                                                                                                   |                   |                                                                                                    |
|                                                 |                                                                      |                                   |                                                                                                   |                   |                                                                                                    |
|                                                 |                                                                      |                                   |                                                                                                   |                   |                                                                                                    |
|                                                 | <b>x</b> Cancel Application                                          |                                   |                                                                                                   |                   |                                                                                                    |
|                                                 | X Cancel Application                                                 |                                   |                                                                                                   |                   |                                                                                                    |
|                                                 | X Cancel Application                                                 |                                   |                                                                                                   |                   |                                                                                                    |
|                                                 | * Cancel Application                                                 |                                   |                                                                                                   | IN.gov            | River of Bridge and Bridge and Br |
|                                                 | * Cancel Application                                                 |                                   |                                                                                                   | IN.gov            | Contraction of the second second seco |
|                                                 | * Cancel Application                                                 |                                   |                                                                                                   | IN.gov            |                                                                                                    |
| Tack X +                                        | * Cancel Application                                                 |                                   | ⊡ ☆∏Q Search                                                                                      | IN.gov            |                                                                                                    |
| Tack × +<br>C <sup>4</sup> O ≜ https://<br>Tack | ≭ Cancel Application                                                 |                                   | 🕑 🏠                                                                                               | IN.gov            | کی ایست کی ایست کی ایست کی ایست کی ایست کی ایست کی ایست کی ایست کی ایست کی ایست کی ایست کی ایست کی ایست کی ایست<br>میں ایست کی ایست کی ایست کی ایست کی ایست کی ایست کی ایست کی ایست کی ایست کی ایست کی ایست کی ایست کی ایست کی ایست                                                                                                    |
| Track × +<br>C' û ₪ https://<br>Track           | * Cancel Application Scholartrack.che.in.gov/Portal#/application/340 |                                   | ···· ♥ ✿ Search<br>MY DASHEOARD STATE AD AD VAN BOOMBOOL<br>MY DASHEOARD STATE AD AD VAN BOOMBOOL | IN.gov            | ecceste<br>Second<br>Second                                                                                                    |
| Tack × +<br>C* û                                | scholartraduchein.gov/Portal#/application/340                        |                                   | ···· 영 ☆ Q. Search<br>MY DASHBOARD STATE AD ANT BOOMDAT                                           | IN.gov            | energy (Second Constant)<br>ک انار ک                                                                                                    |
| Track × +<br>C A O A Track                      | Scholartrackchein.gov/Portal#/application/340                        | . AID APPLICATION                 | ···· 영 ☆ Q. Search<br>MY DASHEGARD STATE AD Contraction<br>MY DASHEGARD STATE AD                  | IN.gov            | energy<br>Second                                                                                                    |
| Track X +<br>C D D A https://<br>Track          | scholartrack.che.in.gov/Portal#/application/340                      | . AID APPLICATION                 | ··· ♥ ✿ Search<br>MY DASHBOARD STATE AD<br>RESOURCES ANT BOST                                     | IN.gov<br>contact | s In s                                                                                                    |

### NATIONAL GUARD SUPPLEMENTAL GRANT

Award Applications:

Are you using any additional federal funding sources, other than FTA, for college?

Answer "YES" if you are using other federal funds to help pay for school (Federal Student Loans, Post 9/11 GI Bill); otherwise answer "no". Save & Continue.

| <previous pre="" question<=""></previous> |  |  |
|-------------------------------------------|--|--|
| x Cancel Application                      |  |  |
|                                           |  |  |

IN.gov

| ScholarTrack                                        | × +                                 |                                                        |                                                       |                                                                                                    |                                                                                     | - o ×                                |
|-----------------------------------------------------|-------------------------------------|--------------------------------------------------------|-------------------------------------------------------|----------------------------------------------------------------------------------------------------|-------------------------------------------------------------------------------------|--------------------------------------|
| (←) → C' û                                          | 🛛 🔒 https://scholartrack.che.in.gov | r/Portal#/application/340                              |                                                       | 🚥 🗵 🔓                                                                                                    |                                                                                     | ź∥\⊡ © ≡                             |
| ScholarTrack                                        |                                     |                                                        |                                                       |                                                                                                    |                                                                                     |                                      |
| 24                                                  |                                     | DASHBOARD / STATE FINANCIAL                            | AID APPLICATION                                       |                                                                                                    |                                                                                     |                                      |
| Velcome                                             | 0                                   |                                                        | About You                                             | Award Applications                                                                                               | 5 Next Steps                                                                        | _                                    |
| Award Applic                                        | tions:                              |                                                        |                                                       |                                                                                                    |                                                                                     |                                      |
| National Guard S                                    | oplemental Grant                    | NATIONAL GU                                            | ARD SUPPLEMENTAL                                      | GRANT                                                                                                    |                                                                                     |                                      |
|                                                     |                                     | Please upload the foll                                 | lowing files.                                         |                                                                                                    |                                                                                     |                                      |
|                                                     |                                     | If you are receiving an ROTO<br>you have provided.     | If you answered<br>where you <b>MU</b><br>& Continue. | contract. If additional documents are needed the reviewer<br>d that you are a "contra<br>ST upload a copy of yo  | will notify you using the contact informatic<br>acted ROTC cade<br>our DA 597; othe | "<br>et", this is<br>erwise Save     |
|                                                     |                                     | <pre><previous pre="" question<=""></previous></pre>   |                                                       |                                                                                                    | SAVE & CONTINUE                                                                     |                                      |
|                                                     |                                     | X Cancel Application                                   |                                                       |                                                                                                    |                                                                                     |                                      |
|                                                     |                                     |                                                        |                                                       |                                                                                                    | IN.gov                                                                              | REMAR COMMISSION IN HIGHER EDUCATION |
|                                                     |                                     |                                                        |                                                       |                                                                                                    |                                                                                     |                                      |
| ScholarTrack                                        | × +                                 |                                                        |                                                       | 10                                                                                                    |                                                                                     | - 6 ×                                |
| ← → C <sup>*</sup> <sup>(1)</sup><br>↓ ScholarTrack | U 🗎 https://scholartrack.che.in.gov | /Portal#/application/340                               |                                                       | ••• 🕑 🏠 🔍 Search                                                                                                 |                                                                                     | 2 11 1 8 =                           |
| 25                                                  |                                     | ScholarTrack                                           |                                                       | MY DASHBIOARD STATE AND B<br>RESOURCES Mari Buddina                                                              | n CONTACT                                                                           |                                      |
|                                                     |                                     | DASHBOARD / STATE FINANCIA                             | L AID APPLICATION                                     |                                                                                                    |                                                                                     |                                      |
| Second Welcome                                      | 0                                   |                                                        | About You                                             | 3 Award Applications                                                                                             | 6 Next Steps                                                                        |                                      |
| Award Applic                                        | tions:                              |                                                        |                                                       |                                                                                                    |                                                                                     | _                                    |
| National Guard St                                   | oplemental Grant                    | NATIONAL GU                                            | ARD SUPPLEMENTAL                                      | GRANT                                                                                                    |                                                                                     |                                      |
|                                                     |                                     | Congratulations! You have a<br>completed this process. | If there is not vou are now c                         | o successfully completed your FAFSA this year. Please clic<br>hing needing corrected<br>lone with the applicatio | k submit below to acknowledge that you h<br>l, click "SUBMIT<br>on.                 | " and                                |

Otherwise use the previous question hyperlink to go back and fix answers to past questions.